#### LAB: Atomic Radii

Students: Please read the following information given below, and then come to class on your lab day with the following already prepared in your notebooks:

1) Date, 2) Partner, 3) Title, 4) Purpose, 5) Materials, 6) Safety, and 7) Procedures (no observations section is needed)

For this lab, an excel graph will be made using atomic radii data that is given below. This data will be used to graph atomic radius vs. atomic number. No formal report necessary.

Questions on the last page need to be printed out. You will hand in these questions and the graph one week after the completion of the lab.

Unlike a ball, an atom doesn't have a fixed radius. The radius of an atom can only be found by measuring the distance between the nuclei of two touching atoms, and then halving that distance.

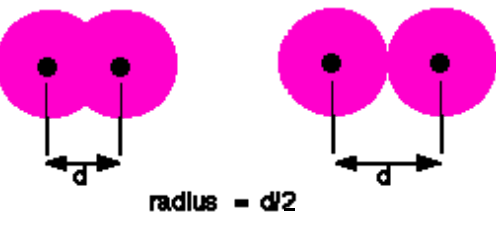

#### The following are instructions on how to find excel on the science room computer. Do not write them in your notebook.

- 1. Open Macintosh HD.
- 2. Open the Applications folder
- 3. Open the Microsoft Office 2004 folder and then open excel
- 4. Once excel is open make sure Excel Workbook is highlighted and then click open

# Please use the following procedures.

Once Microsoft excel is open, label:

Column A: Name, Column B: Symbol, Column C: Atomic #, and Column D: Atomic Radii. Then enter in the information from Table 6.1.

After the table of information has been completed it is necessary to click on the "Chart Wizard icon" in the upper right hand corner of the program. This program will assist you in creating a graph of your data. If you do not see this icon, please complete the following task. Select View on the toolbar at top, then select Toolbars, then select Standard. This should open up the toolbar that contains the "Chart Wizard icon." Under Chart Type select XY Scatter Plot and then Next in the lower right hand corner. Under Data Range, select the icon to the right (Up Arrow). Once you are now back in excel, select all of the data, and hit enter. Select the Series Tab at the top. Under the name section type: Atomic Radii Trend. Under the X Axis select the icon and then highlight only the atomic radii column in excel, then hit enter. Remove all of the series except for Atomic Radii Trend. Select the Next Tab at the bottom. Label the X and Y axis in the space provided. Select the Data Label Tab at the top and then select FINISH. Add your name and class period to the graph. To do this, select View on the toolbar, then select Toolbars, then select drawing. Once the drawing toolbar opens, select the topmost letter A icon. Then click and drag to add a textbox to the graph. Add your name and class period. Then print out the graph (one copy for each group member).

Mrs. Pittenger Connect the points of the elements in the second period (atomic # 3-9). Do the same for the elements in the third period (atomic # 11-17). At each point, write only the valence electron configuration for the atom (you may want to label the chemical symbol next to each atomic number to assist you).

| Name       | Symbol | Atomic # | Atomic Radii (pm)          |
|------------|--------|----------|----------------------------|
| Hydrogen   |        |          | 30                         |
| Helium     |        |          | DO NOT FILL IN LEAVE BLANK |
| Lithium    |        |          | 156                        |
| Beryllium  |        |          | 113                        |
| Boron      |        |          | 83                         |
| Carbon     |        |          | 77                         |
| Nitrogen   |        |          | 70                         |
| Oxygen     |        |          | 66                         |
| Fluorine   |        |          | 62                         |
| Neon       |        |          | DO NOT FILL IN LEAVE BLANK |
| Sodium     |        |          | 191                        |
| Magnesium  |        |          | 160                        |
| Aluminum   |        |          | 143                        |
| Silicon    |        |          | 109                        |
| Phosphorus |        |          | 109                        |
| Sulfur     |        |          | 105                        |
| Chlorine   |        |          | 102                        |
| Argon      |        |          | DO NOT FILL IN BLANK       |

Students, you need to place the following chart into your data section and fill in the missing information before coming to class.

Table 6.1

Questions on the next page need to be printed out. You will hand in these questions and the graph one week after the completion of the lab.

| Mrs. | Pittenger |
|------|-----------|
|------|-----------|

| Name   |  |  |   |  |
|--------|--|--|---|--|
| Period |  |  |   |  |
|        |  |  | - |  |

Date\_\_\_\_\_ Lab Group #\_\_\_\_\_

# Lab: Atomic Radii

### **QUESTIONS:** (answer in complete sentences)

1. Describe the general trend of the atomic radii of the elements in the second period.

- 2. Does the same trend occur in the third period?
- 3. Explain, in terms of the modern atomic model, why the radii in the second period (atomic # 3-9) show this trend.

4. Explain why there is a change from atomic numbers 9 & 11.

5. Explain the trend indicated by atomic numbers 1, 3, & 11

6. Based on the information in your graph, predict the atomic radii for atomic number 10 (is it higher or lower than Fluorine).